## http://www.photoshop-garden.com/view\_tut.php?id=36

## **Vlindervrouw**

Open foto1, klik Ctrl+J om de laag te dupliceren, zet laagmodus op "Zwak licht"

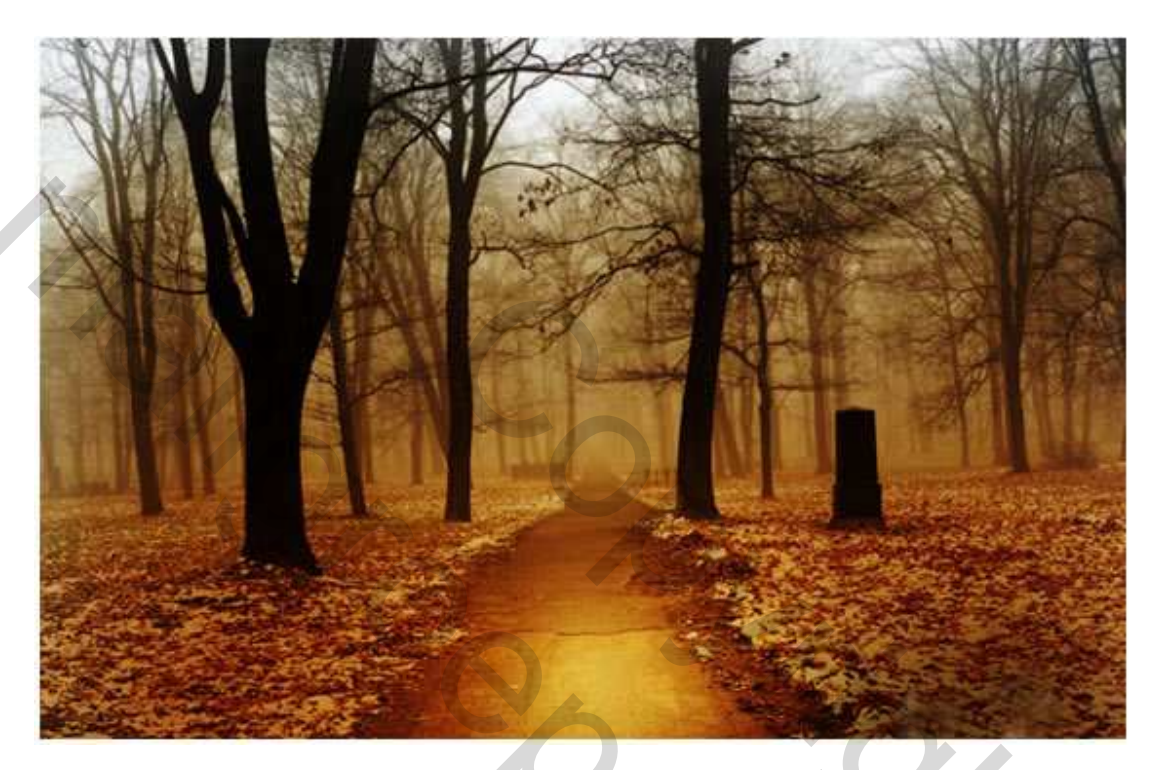

Open foto2:

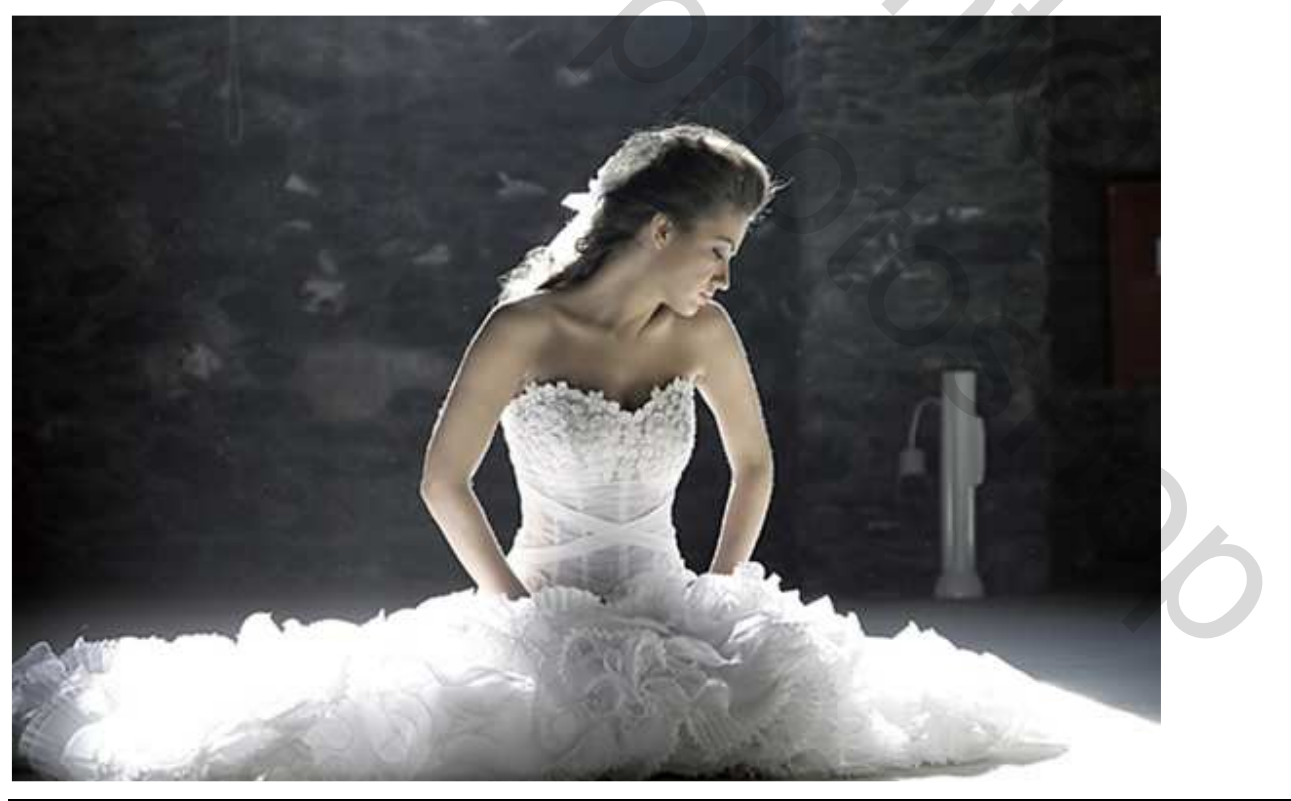

Vlindervrouw – blz 1

Gebruik magnetische Lasso om dame uit te selecteren (doezelaar = 2 px)

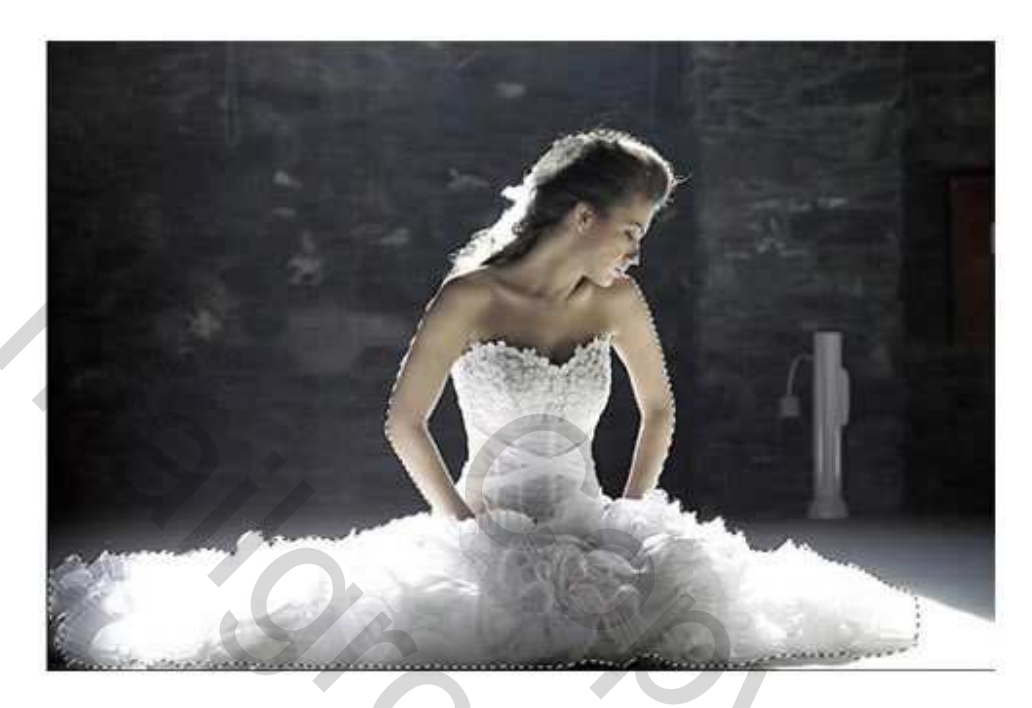

Plaats dame op de achtergrond zoals hieronder getoond: (eventueel grootte wat aanpassen met vrije transformatie)

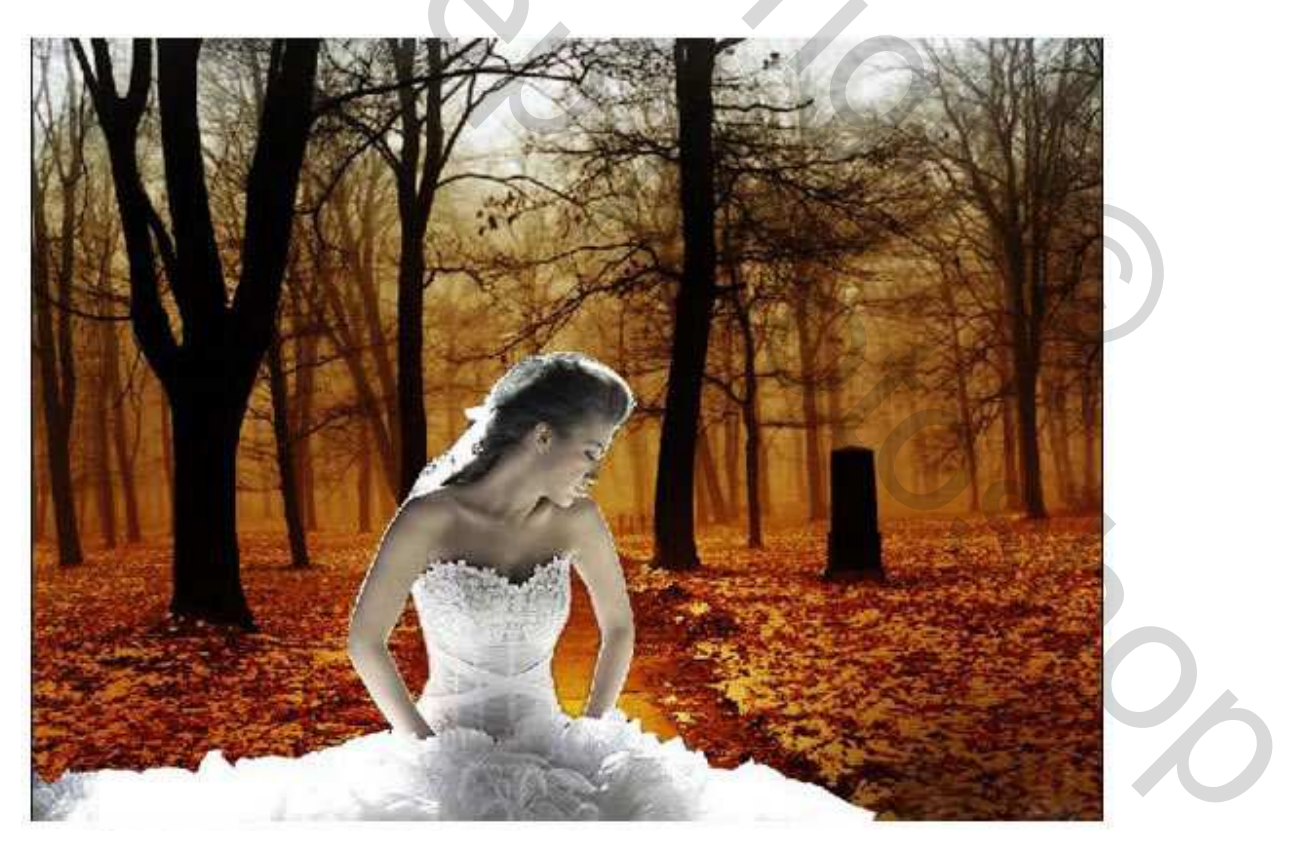

Klik Ctrl+B om Kleurbalans te openen (op laag met dame), schaduwen:

| 0 -40           |                      |
|-----------------|----------------------|
|                 | Capito               |
| -0              | Red                  |
|                 | Green                |
|                 | Blue                 |
|                 |                      |
| ; 💫 🔿 Highlight | ts                   |
|                 | : O <u>H</u> ighligh |

Nadat je Kleurbalans hebt toegepast, klik Ctrl+J om de laag met de dame te dupliceren, wijzig laagmodus van deze kopie laag in "Zwak licht"

Laad de Selectie van de dame (Ctrl + klik op laag dame) ; selectie omkeren = Ctrl+Shift+I Klik Ctrl+Alt+D om doezel venster te openen, zet doezelaar op 5 pixels en klik op de Delete toets

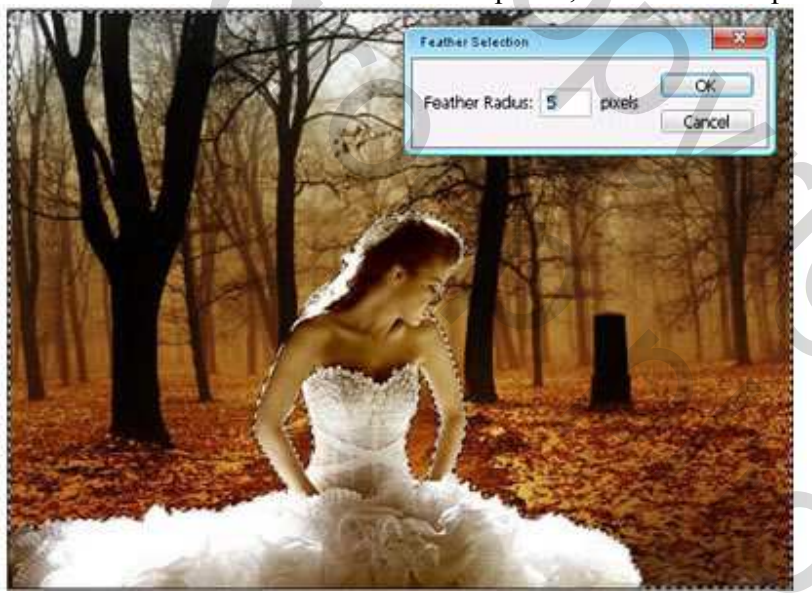

Ctrl+D om te deselecteren en je bekomt zoiets:

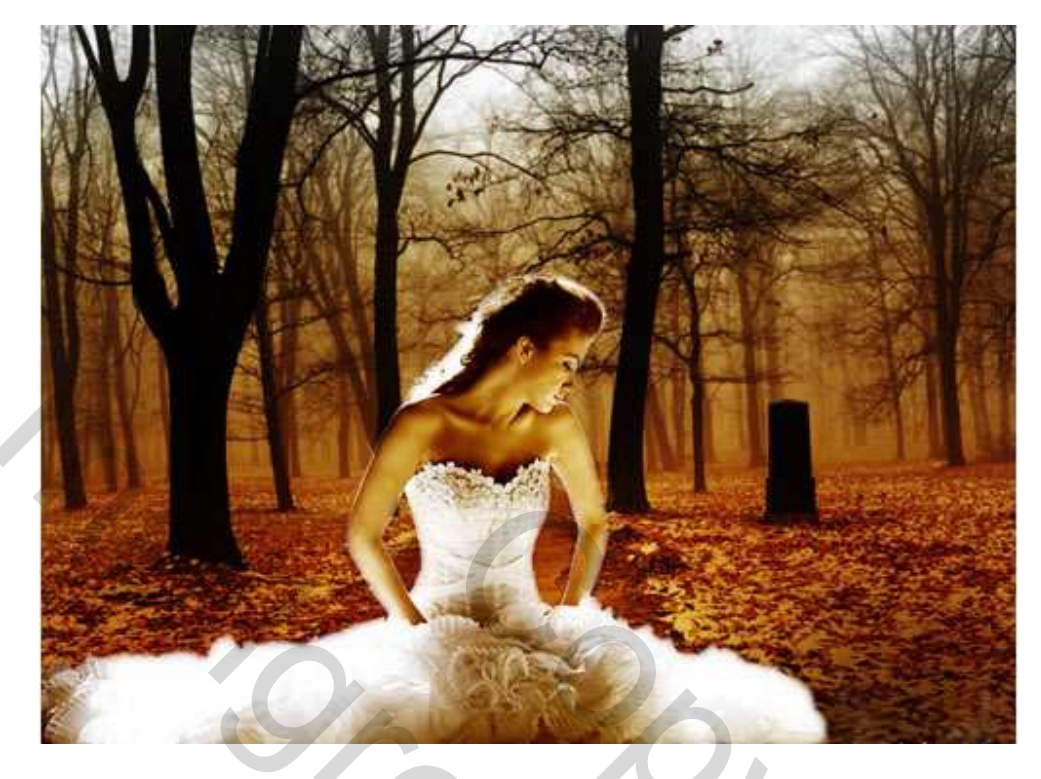

## Nieuwe laag,

Gebruik het Pen gereedschap of veelhoeklasso om volgende selectie te maken, doezelaar = 0

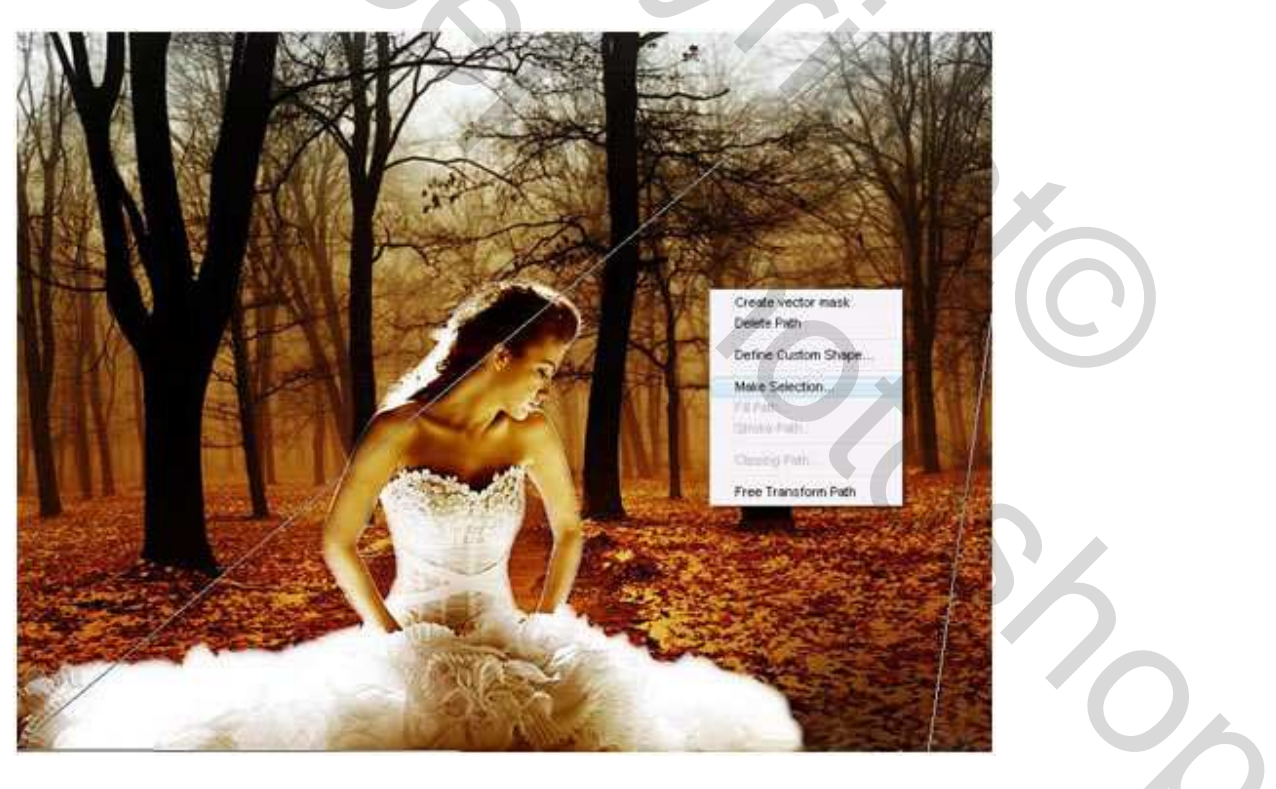

Volgende kleuren als voor- en achtergrondkleur instellen #CEA24A en #FFFFFF Trek een verloop, Op optiebalk bovenaan modus op Zwak licht en dekking op 50%:

Mode: Soft Light 👻 Opacity: 50% 🕨

Dekking laag zelf op 70%, je bekomt dit:

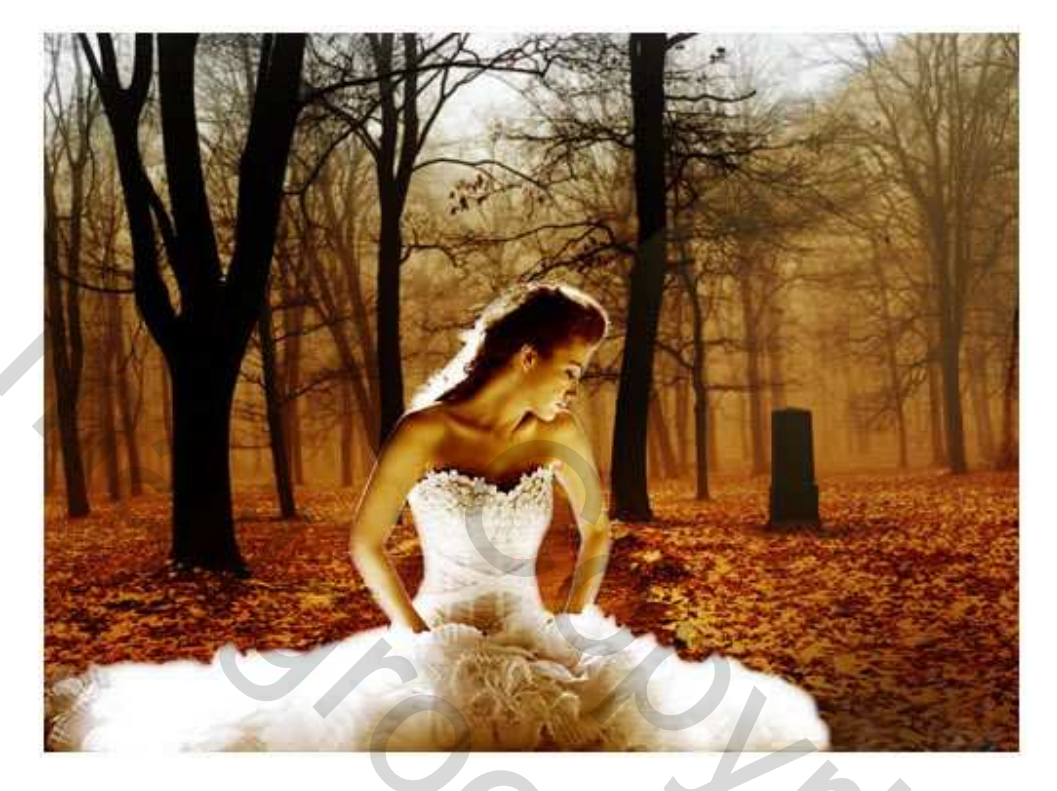

Dupliceer deze licht laag 2 keer, met Vrije transformatie zet je het licht in het midden en links (kijk zelf of je dat wenst, ik vind dit niet nodig)

( Ik heb bij die stralen de delen die elkaar overlappen weggegumd voordat ik de 3 lagen met lichtstralen ging samenvoegen en de randen aan de zijkanten vervaagd met gereedschap vervagen. Het is maar een idee hoor. )

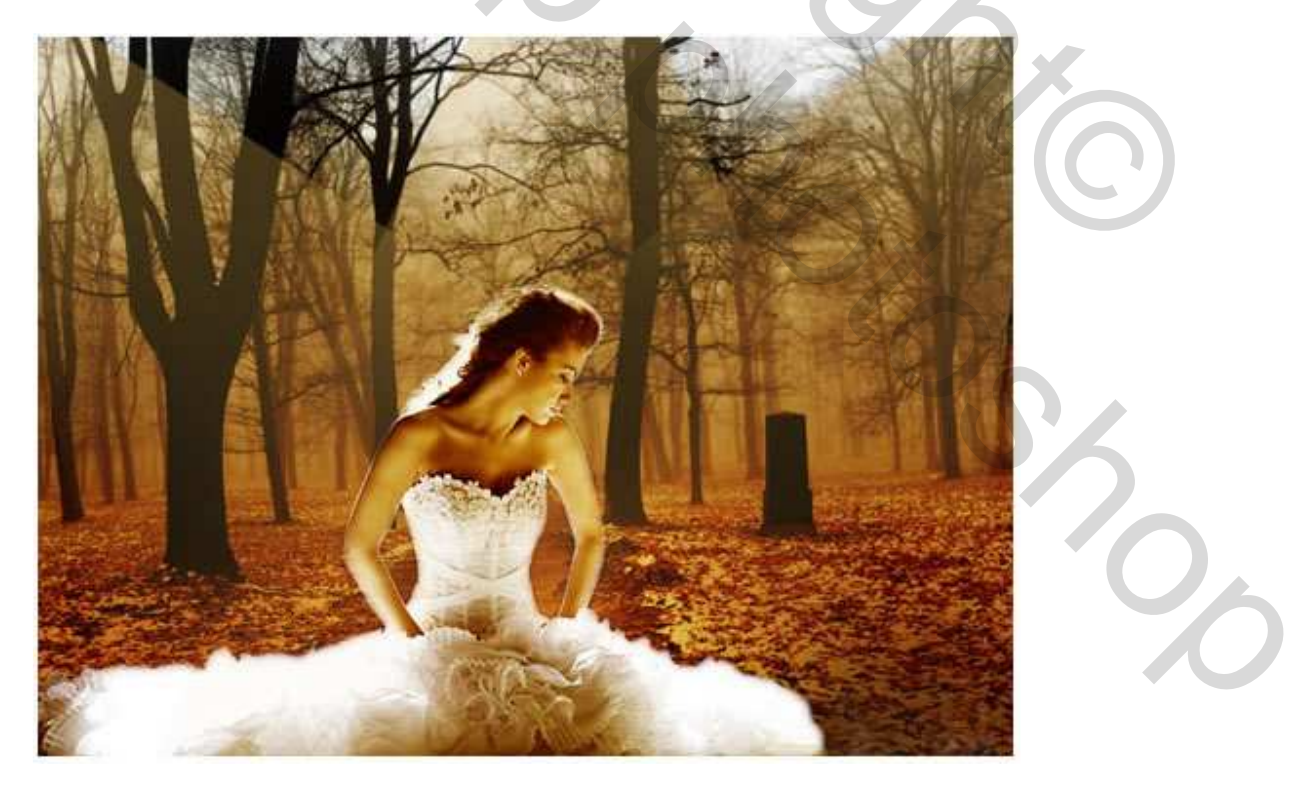

Nieuwe laag, gebruik een zacht penseel van 200 px en teken onderstaande:

Vlindervrouw – blz 5

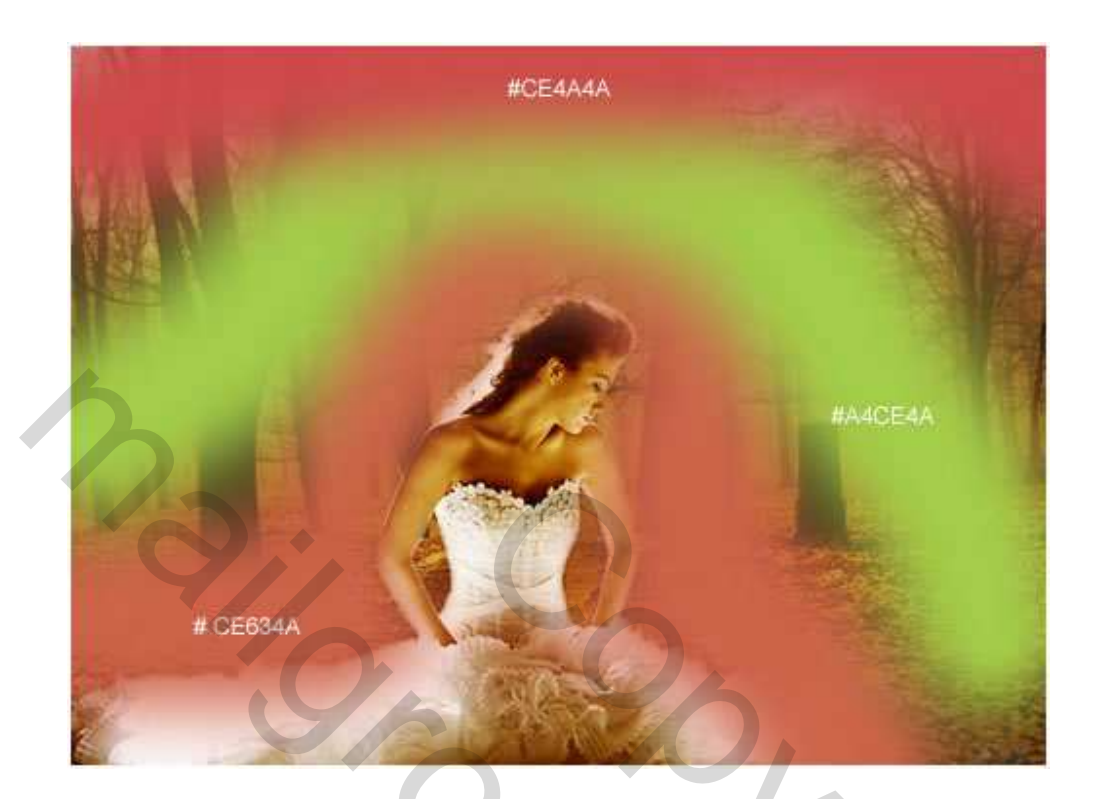

Laagmodus op "Zwak licht":

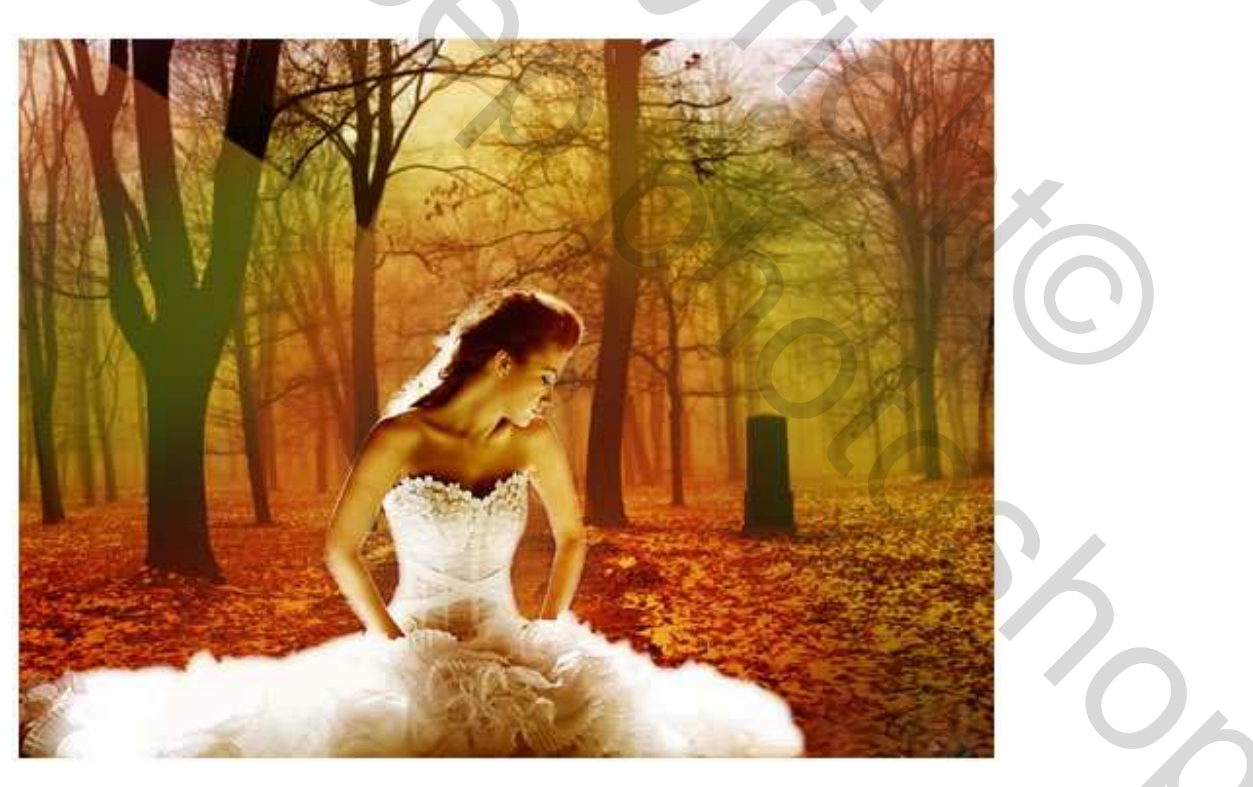

Laad het penseel "Fantasy Wings" en kies het penseel Fairy Wing2 left, witte kleur, grootte penseel aanpassen:

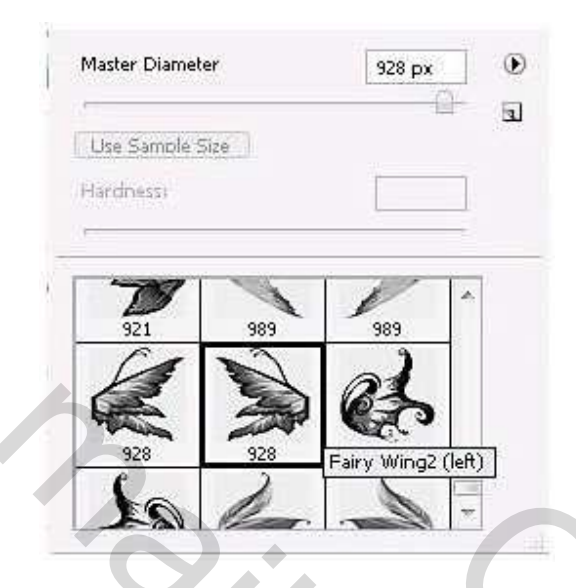

Nieuwe laag, probeer onderstaande te bekomen: (laag dupliceren en horizontaal omdraaien)

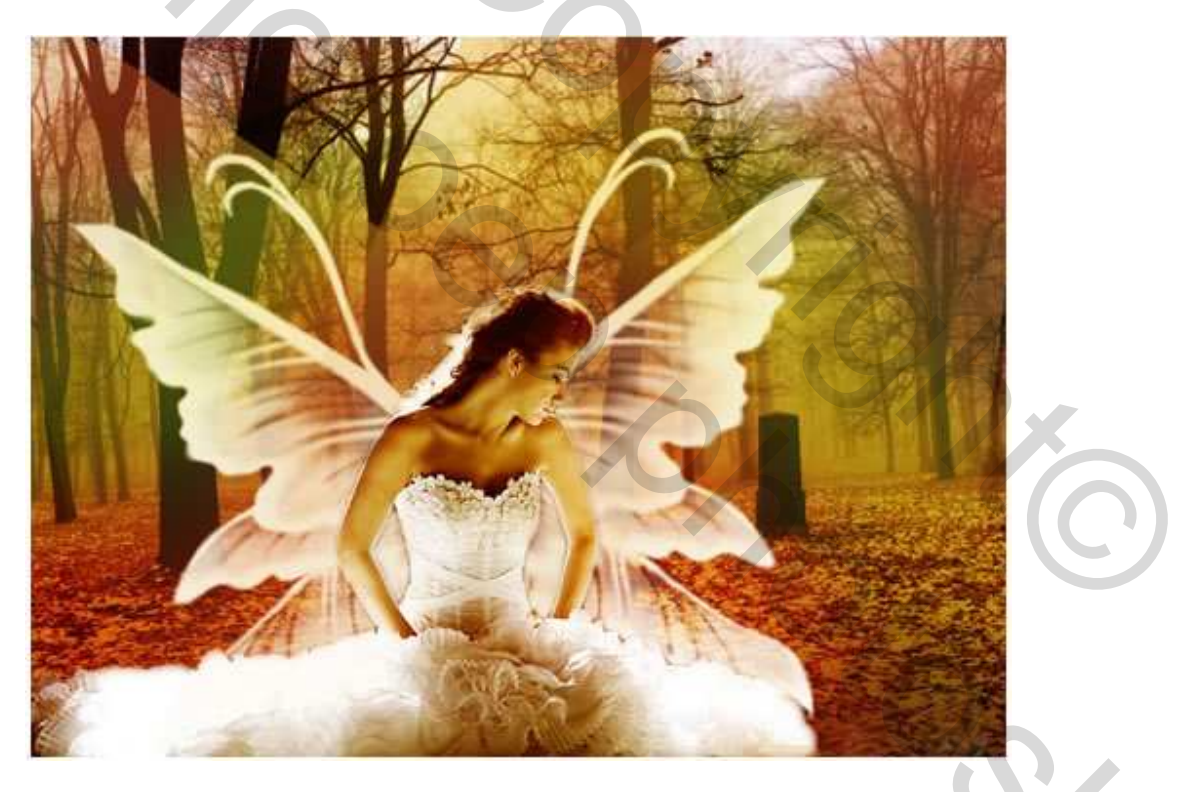

Activeer de laag met de dame en via Afbeelding – Aanpassingen – Curven, volgende wijzigingen toepassen:

Beide lagen met dame bovenaan lagenpalet plaatsen

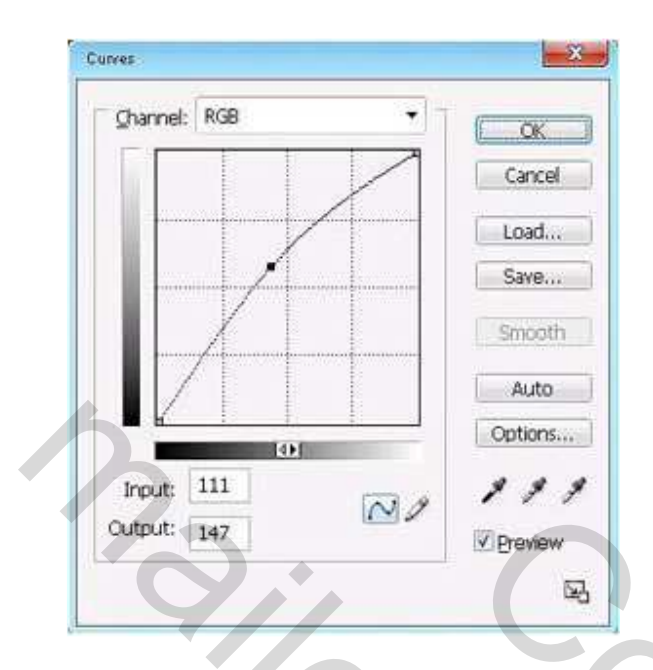

Laad nu de penselen Cute by Shira, kies zelf dekking en kies het penseel nr75 bubbel; witte kleur, teken wat bubbels op een nieuwe laag:

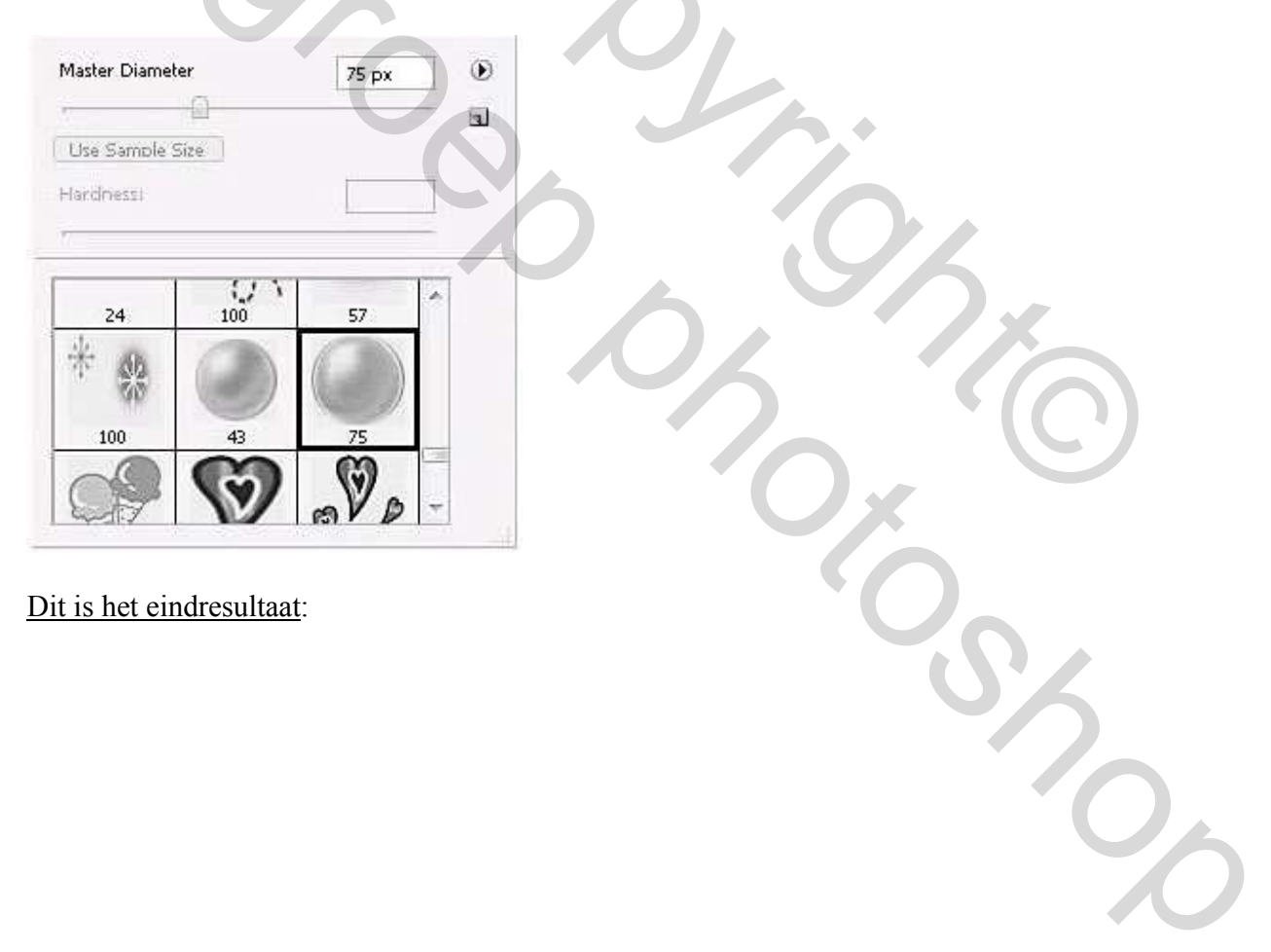

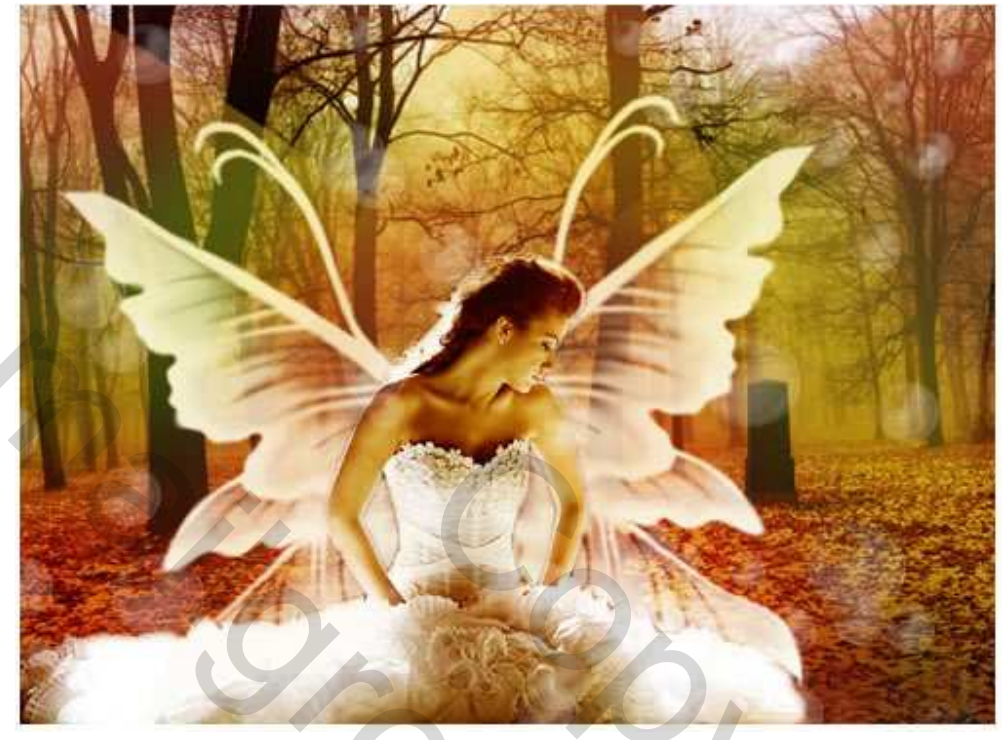